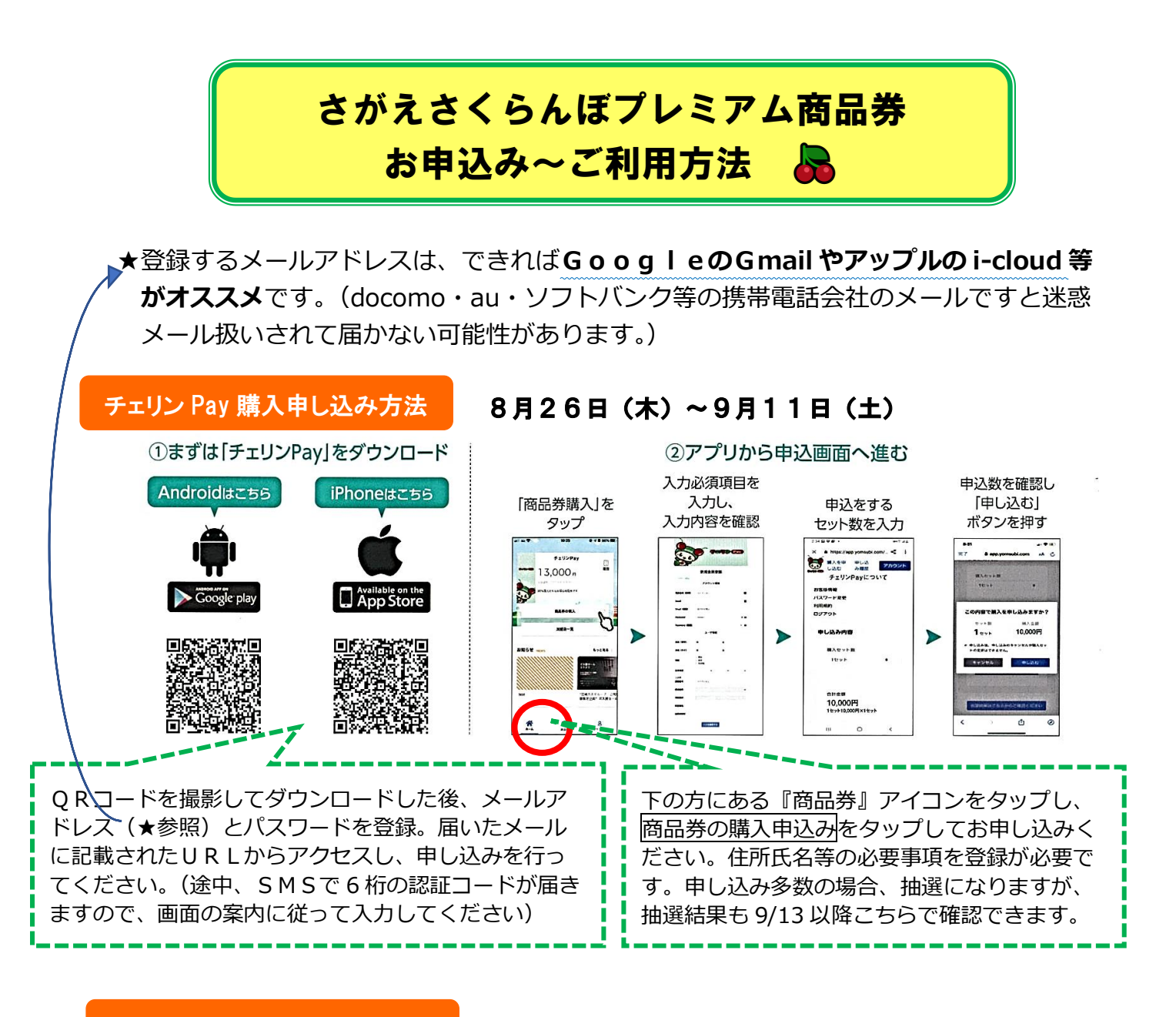

## チェリン pay の購入方法

9月13日(月)~9月23日(木)

①当選した場合、9月13日(月・予定)に登録した電話番号にSMSでメッセージ
②メッセージ確認後、URLをタップ⇒内容を確認の上、OKをタップ
③市内コンビニでバーコードを提示して、内容を確認の上、現金でチャージ

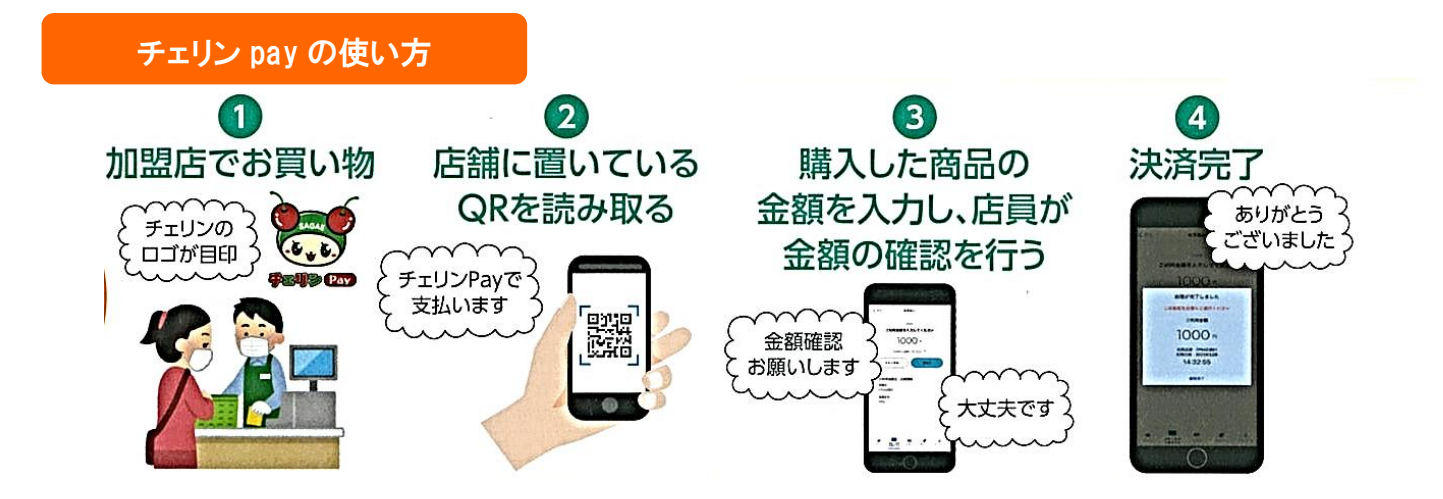